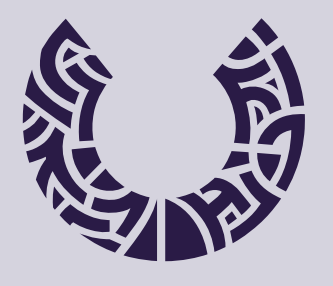

**fadu** portugal university sports

# portal FADU guia de utilização

clubes

O presente documento tem como objetivo auxiliar o administrador de um clube na utilização do Portal FADU. Pretende-se, assim, esclarecer as dúvidas mais frequentes e apresentar os passos a realizar nas tarefas mais comuns da administração dos clubes.

# O primeiro passo para que os clubes possam aceder ao Portal FADU é o envio do Formulário de Pré-Registo

Este formulário deve ser carimbado e assinado pelo Presidente ou Tesoureiro (ou similares, quando não aplicáveis esses cargos) do Clube. Deve vir acompanhado da Ata de Tomada de Posse (ou Declaração da Instituição de Ensino Superior, nos casos dos clubes representativos de IES)

O formulário identifica um administrador. A FADU dará a esse administrador, **entretanto registado no Portal FADU**, a possibilidade de gerir o clube

Nessa gestão está incluída a transmissão ou anulação de funções de administração para qualquer outro agente registado, a validação de agentes registados pelo clube, a edição dos dados do clube, a inscrição de equipas e agentes em eventos da FADU.

O acesso à página do clube é feita através do perfil pessoal do administrador (Ver 2.1.1)

# As ações dos administradores de um clube vinculam financeira, disciplinar e desportivamente esse clube.

## A FADU verificará se todos os campos estão devidamente preenchidos

Quando assim for, e desde que o clube não tenha dívidas à FADU, o registo de clube passará de "Em aprovação" para "Ativo", podendo a partir daí efetuar inscrições em eventos e provas

Este é um manual em construção, que acompanhará o desenvolvimento de funcionalidades do Portal FADU

Última actualização: 16 de Outubro 2017

Em caso de dúvida, contacte:

email. desportivo@fadu.pt telf. (+351) 217 818 160

# 2. portal FADU

# 2.1 Acesso

O acesso ao Portal FADU, é feito através do endereço de internet <u>www.portalfadu.pt</u>

Assim, para criar uma conta no Portal FADU deverá clicar em "Novo Registo" (para mais informações, consultar o guia dos agentes).

Autenticação

| Bem-Vindo ao Portal do Desporto<br>Universitário<br>Efectue Log In para ter acesso a mais |
|-------------------------------------------------------------------------------------------|
| tuncionalidades                                                                           |
| *                                                                                         |
| palavra-passe                                                                             |
| *                                                                                         |
| Manter sessão iniciada                                                                    |
| Log In                                                                                    |
|                                                                                           |
| Criar novo registo                                                                        |
| Regundrar halayra, hassa                                                                  |

Caso já tenha uma conta criada, pode aceder ao seu perfil através do email/nome de utilizador e palavra-passe com que criou a conta.

De notar que este primeiro passo apenas serviu para criar uma conta. Para poder participar em provas oficiais deve efetuar o seu registo, completando os dados solicitados e inserindo os documentos também solicitados (foto tipo passe e documento de identificação)

Para recuperar palavra-passe, clicar em "Recuperar palavra-passe"

No Portal FADU o administrador do clube tem acesso às seguintes funcionalidades:

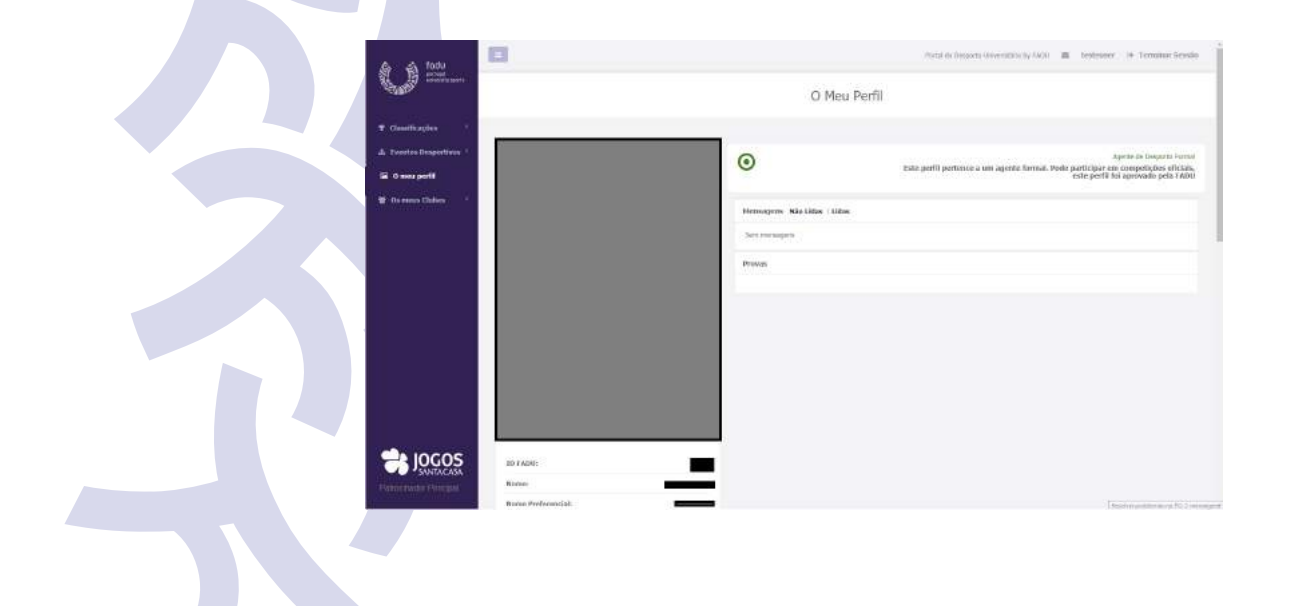

# Classificação

Acesso às classificações do Troféu Universitário de Clubes, Medalheiro e Eventos (em breve)

#### **Eventos**

Onde se efetuam as inscrições nas provas e se verificam resultados de provas anteriores

# O Meu perfil

Visualização do perfil (igual para todos os agentes que se registem no Portal FADU), onde é possível verificar o estado do seu perfil, o histórico de atividade no Portal FADU e as inscrições efetuadas em eventos e provas

# **Os Meus Clubes**

Menu de acesso rápido aos clubes a que o agente pertence

# Rankings (em breve)

# Declarções (em breve)

#### Disciplina (em breve)

| ID FADU:                      |                       |
|-------------------------------|-----------------------|
| Nome:                         |                       |
| Nome Preferencial:            |                       |
| Nome Utilizador:              |                       |
| Estudante:                    |                       |
| Email:                        |                       |
| Número do doc. identificação: | 1111111               |
| NIF:                          |                       |
| Telemóvel:                    | 111111111             |
| Idade:                        | 116 anos (01/01/1900) |
| Género:                       | Masculino             |
| Nacionalidade:                | Portuguesa            |
| Naturalidade:                 | Estrangeiro           |
| Data de registo:              | 18/02/2015 (20 meses) |
| Modalidades favoritas:        |                       |
| Clubes que representa:        | 5 <sup>4</sup>        |
| Documentos:                   |                       |
| Administrador dos Clubes:     |                       |

No perfil do administrador, no final aparecerá o nome dos clubes dos quais é administrador. Para ter acesso à página do Clube FADU, poderá clicar ai, ou aceder através do menu "Os meus clubes".

É possível editar os dados do Clube FADU.

Na primeira utilização é obrigatória a introdução de todos os dados solicitados, bem como os dos três dirigentes que vão representar o clube perante a FADU. Para adicionar os 3 dirigentes, basta clicar na zona do IDFADU e procurar os dirigentes de entre os agentes "associados" ao Clube FADU Atenção!

Os três dirigentes não necessitam de possuir uma conta de agente formal (com foto)

| Pr | esidente:   |            | Do   |
|----|-------------|------------|------|
| *  | ID FADU     | Selecionar |      |
| 4  | a           |            | Do   |
|    | a@a.pt      |            | 7    |
| 6  | 000000000   |            |      |
|    | 1234578     |            |      |
|    | 01/01/2001  |            |      |
| Te | soureiro:   |            | btt  |
| 4  | ID FADU     | Selecionar | 1111 |
| 4  | b           |            |      |
|    | b@b.pt      |            |      |
| C  | 111111111   |            |      |
|    | 123457      |            |      |
|    | 10/10/2010  |            | 7    |
| Re | sponável do | Desporto:  |      |
| 4  | ID FADU     | Selecionar |      |
| 4  | b           |            | Po   |
|    | b@b.pt      |            |      |
| L  | 111111111   |            |      |
|    | 123456      |            |      |
|    | 20/10/2013  |            |      |

#### Documentos

Documentos a submeter:

- O emblema (logotipo) do clube
- Apólice de seguro desportivo Consultar condições de seguro no link:

http://www.fadu.pt/institucional/outros/seguro-desportivo

- Ata de tomada de posse no caso de o Clube FADU ser uma AAEE
- no caso de o clube ser uma IES/EES, a declaração da IES/EES a designar a estrutura responsável

ode fazer o upload de novos documentos: - Selecionar o tipo de documento

> - Selecionar os documentos correspondentes e aguardar que o link do documento surja

#### Documentos:

IMPORTANTE: Selecione primeiro o tipo de documento antes de escolher o ficheiro Só é permitido um ficheiro por cada tipo. Se escolher um tipo já existente este vai ser substituido

| Гіро; | Apólice de S   | eguro Desportivo 🔹                               |
|-------|----------------|--------------------------------------------------|
| Esco  | olher ficheiro | Nenhum ficheiro selecionado                      |
| O dee | umento Apólice | de Seguro Desportivo foi substituido com sucesso |
| 8 4   | ApoliceDeSegu  | rroDesportivo.pdf                                |

Se o ficheiro for bem submetido o mesmo irá surgir nessa zona de documentos. De notar que se inserir um documento de um determinado tipo e esse tipo já existir, será substituido pelo mais recente.

No final deverá requerer validação e depois guardar

# A FADU verificará se todos os campos estão devidamente preenchidos

Quando assim for, e desde que o clube não tenha dívidas à FADU, o registo de clube passará de "Em aprovação" para "Ativo", podendo a partir daí efetuar inscrições em eventos e provas

# Agentes com permissões de administração

Aqui, um administrador de clube pode adicionar ou remover administradores para o seu clube.

NOTA: Para já, todos os administradores têm os mesmos privilégios.

O estado do administrador é definido por um código de cores:

- Verde: estado ok
- Laranja: aguardam validação por parte de um administrador em funções
- Vermelho: foi recusado/retirado o seu estatuto de administrador

Para retirar as permissões de administrador a um agente, basta clicar na cruz (x) que aparece à frente do nome deste. Para aceitar um agente como administrador, deverá clicar no visto (v) à frente do seu nome.

Para adicionar novos dirigentes, deverá clicar em selecionar e escolher de entre os agentes do Clube FADU Deverá clicar em 🖉 à frente do nome e no final deverá clicar em Guardar.

## Lista de pendentes

Lista de agentes que indicaram o seu Clube como sendo o Clube a que se querem associar.

| Nome         | ID<br>FADU | N.<br>Identificação | Estado<br>FADU | Email | Data<br>Nascimento | Pedido a               |           |
|--------------|------------|---------------------|----------------|-------|--------------------|------------------------|-----------|
| Mariana      | . –        |                     | Informal       |       | 09/12/1996         | 27/09/2016<br>00:06:59 | Ap<br>Res |
| Oleksandr    |            |                     | Informal       |       | 18/01/1997         | 27/09/2016<br>00:04:45 | Ap<br>Rei |
| André Símão  |            |                     | Informal       |       | 10/08/1995         | 27/09/2016<br>00:04:33 | Ap<br>Ref |
| Pedro Henriq | ue         |                     | Informal       |       | 26/07/1998         | 27/09/2016<br>00:04:32 | Ap<br>Ref |
|              | re         |                     | Informal       |       | 07/08/1991         | 27/09/2016             | Ap        |

# Atletas e Oficiais - Listagem

Lista de agentes autorizados pelo administrador do Clube FADU a integrar o Clube

| Nome              | ID<br>FADU | N.<br>Identificação | Estado<br>FADU | Email | Data<br>Nascimento | Pedido a               |            |
|-------------------|------------|---------------------|----------------|-------|--------------------|------------------------|------------|
| Fábio Jorge da    |            | 5<br>5              | Informal       |       | 28/08/1993         | 26/09/2016<br>23:55:38 | Desaprovar |
| Teresa Sofia da   | 2.1<br>2.1 |                     | Informal       |       | 16/11/1994         | 26/09/2016<br>23:53:01 | Desaprovar |
| Rolando Jorge     |            |                     | Informal       |       | 27/02/1965         | 26/09/2016<br>23:41:37 | Desaprovar |
| Daniel Portela da |            |                     | Informal       |       | 11/11/1970         | 26/09/2016<br>23:41:13 | Desaprovar |
| Manuel Eduardo    |            | 15                  | Informal       |       | n 07/05/1990       | 26/09/2016             | Desaprovar |

Se clicar em Listagem poderá extrair um ficheiro Excel com os dados dos agentes "associados" ao seu clube.

# Provas (em breve)

Listagem dos eventos e provas em que o seu Clube FADU efetuou inscrições

| Provas |
|--------|
|        |
|        |
|        |
|        |
|        |
|        |
|        |
|        |
|        |
|        |
|        |
|        |
|        |
|        |
|        |
|        |
|        |

Poderá aceder no menu lateral, em eventos/oficiais

# A Realizar (eventos cuja data de início ainda não ocorreu)

# **Eventos Desportivos**

| Todos os Eventos Desportivos |                |                                                          |            |
|------------------------------|----------------|----------------------------------------------------------|------------|
|                              | Filtrar Limpar | ●Todos <sup>®</sup> Realizados <sup>®</sup> Por Realizar |            |
| Nome                         | idTemporada    | dataInicio                                               | localidade |
| CNU Trail f/m                | 1              | 23/10/2016 00:00:00                                      | Faro       |

Para efetuar as inscrições nas provas, deverá antes aceder às funcionalidades do eventos

- Selecionar o evento onde deseja efetuar a inscrição (irá aparecer resumo do mesmo, incluindo data em que se realiza e local);

| 7 |          |            |                    | Evento<br>cNI | Desportivo<br>U Trail f/m |                       |                           |
|---|----------|------------|--------------------|---------------|---------------------------|-----------------------|---------------------------|
|   | <b>Q</b> |            | Localidade<br>Faro | <b>*</b> *    | Adetas Inscritos<br>O     | (nor<br>2016/2017     | Poficial                  |
|   | <b>A</b> | 23/10/2016 | q                  | Atletismo     | ×                         | Federação Académica o | lo Desporto Universitário |

Terá igualmente acesso aos contactos da Comissão Organizadora, informações sobre alimentação e alojamento estarão igualmente disponiveis aqui.

# Painel administração de clube participante

1- Inscrição: clicar para aceder ao evento

|   | Painel Administração do Clube Participante dube selecionado 00 Clube de Testes T                                                                                                    |
|---|----------------------------------------------------------------------------------------------------|
|   | Inscrição Atlatas Participantes (0) Oficiais (0)                                                                                                    |
|   | Para o Clube aceder às funcionalidades do evento, clique aquí.                                                                                                    |
|   |                                                                                                    |
| 2 | <ul> <li>Atletas participantes: para inscrever atletas no evento (não na prova)</li> <li>1- Clicar Select atrás do agente que pretende inscrever;</li> <li>2- Clicar adicionar;</li> <li>3- Repetir para todos os agentes que queira inscrever como atletas;</li> <li>NOTA1: Pode optar por selecionar uma das modalidade e neste caso apenas irão surgir os agentes que tenham indicado essa modalidade como sendo uma das favoritas;</li> <li>NOTA2: neste momento os agentes estão inscritos no evento. Na página seguinte, no Painel Provas encontra a explicação de como os inscrever na prova e assim estarem aptos a participar em competições</li> </ul> |

| Atletas Participaentes (0) | Weben (AL)                                                |        |                                |  |
|----------------------------|-----------------------------------------------------------|--------|--------------------------------|--|
| 825at                      | ez de Clube Não Participantes<br>odas as Plocalidades - Y |        | Atlatas do Clube Participantes |  |
| 23458783                   |                                                           |        | Nio existen alista inscitas    |  |
|                            | Alation                                                   | 0      |                                |  |
| 1                          | Aleura                                                    | 0      |                                |  |
| 1                          | (Ranka) (Rasal                                            | Risson |                                |  |
| 1                          | [Askense] (Woldenz                                        |        |                                |  |
| 2 3 4 5 6 7 9 5            |                                                           |        |                                |  |

# 3 - Oficiais: para inscrever oficiais no evento

- Processo idêntico ao dos atletas, mas antes de clicar em adicionar deverá selecionar a função em que o pretende inscrever (treinador, delegado, fisioterapeuta, etc).

|               | NH 00 [                    |                |                               |  |
|---------------|----------------------------|----------------|-------------------------------|--|
| Agentes       | 3> Clube Não Participantes |                | Oficials do Clube Parbojantes |  |
| 22456784      | (1)                        |                | Nän esistem attetas inscrites |  |
| Nome (Genero) | Desporto                   | - Fariglio - * |                               |  |
| ·             | (ATMONING)                 | 0              |                               |  |
| 2             | [Atmostwill                |                |                               |  |
|               | (Manadar) (Manadar)        | RENAVER        |                               |  |
|               | (Interest) [Interest]      |                |                               |  |

**NOTA1**: Os oficiais apenas são inscritos no evento, estando aptos a tomar parte em qualquer prova desse evento

**NOTA2**: Se o oficial inscrito numa determinada função (treinadores e oficiais de área médica), não apresentar um documento comprovativo da qualificação (cédula profissional) será eliminado do evento

# **Painel provas**

Lista de provas que existem no evento

Provas

Trail feminino (F)

Trail masculino (M)

# Clicando numa das provas:

Provas

Trail feminino (F)

10,00€ até 14/10/2016, 30,00€ até 19/10/2016, 50,00€ até 23/10/2016 Inscrever Atletas

Trail masculino (M)

- Tem acesso a informação sobre custos e prazos associados

- Tem igualmente acesso aos atletas inscritos por outros clubes (e pelo seu) nessa prova

# Clicar em inscrever atletas, para os inscrever na mesma e poderem competir

| Atlebs        | do Evento não Inscritos na Prova |          | Atletas da Evento Inscritos Na Prova |  |
|---------------|----------------------------------|----------|--------------------------------------|--|
| Nome (Genero) | Desporto                         | 0        | Não eiostem atletas inscritos        |  |
| elect         | Adaduma                          | Anzawa   |                                      |  |
| elect         | Reletarna                        | G        |                                      |  |
| elect         | Parabot Patrat                   | REACIVER |                                      |  |
| elect         | Actations Ginianca               |          |                                      |  |
| elect         | Adetone                          |          |                                      |  |
| elect         | Octorno Héque em Patins Triado   |          |                                      |  |

# Para inscrever:

Individuais:

- Clicar em select e depois adicionar (em algumas provas, por exemplo atletismo, natação poderá ter de inserir tempo/marca de inscrição)

| Atletas do Evento não Inscritos na Prova |                                  |         |        | Atletas do    | Evento Enscritos Na Prova |
|------------------------------------------|----------------------------------|---------|--------|---------------|---------------------------|
| Nome (Genero)                            | Desporto                         | -       |        | Nome (Genero) | Data/Custo                |
| Select L Million                         | delations .                      | August  | Select | L 1000        | 06/10/2016<br>50. E       |
| Salact                                   | Fambal Famai                     | G       |        |               |                           |
| Salact                                   | Arletterne Ginestate             | REMOVER |        |               |                           |
| Select                                   | Alatarra                         |         |        |               |                           |
| Colort                                   | Deltural Brital on Faunc Trialin |         |        |               |                           |

# Equipas:

1 - Inscrever clicando em criar equipa, após indicar cor dos equipamentos se solicitado **NOTA**: se for permitido, deve clicar em criar equipa novamente para inscrever uma 2ª equipa

2- Clicar em select, clicar na equipa em que pretende inscrever o atleta selecionado

| Nome (Genero)   | Desporto                               | Equipa: Na  | o existem atletas inscritos |  |
|-----------------|----------------------------------------|-------------|-----------------------------|--|
|                 | Aletano                                | Selucionar  |                             |  |
| Select L Vizial | Austiano                               | Selectonar  |                             |  |
| Solicit         | Farming Farmer                         | Char Equipa |                             |  |
| Select L Value  | Allerance                              | Azervese    |                             |  |
| Select L Manus  | Atterume                               | G           |                             |  |
| Select          | California Miliquia ant Patros Trantis | REWINCH     |                             |  |
|                 |                                        |             |                             |  |
|                 |                                        |             |                             |  |
|                 |                                        |             |                             |  |

# Duplas/Pares:

1 - Inscrever clicando em criar dupla/par.

**NOTA**: se for permitido, deve clicar em criar dupla/par novamente para inscrever uma 2ª dupla/par

2- Clicar em select, clicar na dupla/par em que pretende inscrever o atleta

|                                          |          |                               | Par:                                 |        |               |                    |
|------------------------------------------|----------|-------------------------------|--------------------------------------|--------|---------------|--------------------|
| Atletas do Evento não Inscritos na Prova |          |                               | Atletas do Evento Inscritos Na Prova |        |               |                    |
| Nome (                                   | (Genero) | Desporto                      | Criar Par                            |        | Nome (Genero) | Data/Custo         |
| Select                                   | Válido   | Atletismu                     | Remover ultima<br>equipa             | Select | Narees        | 06/10/2016<br>50 € |
| Select                                   | Vâlido   | Funebol Futsol                | -                                    |        |               |                    |
| Select                                   | Wilton:  | Atletismo Ginéetica           | Abrahave                             |        |               |                    |
| select                                   | Vitino   | Atletismo                     | G                                    |        |               |                    |
| -                                        |          | Internet Automatical Internet | REMOVER                              |        |               |                    |

- Para editar a inscrição (acrescentar ou retirar agentes), esta deve ser realizada dentro do primeiro prazo (tipo1). Para retirar agentes tem que procurar o agente em questão, clicar no agente inscrito e clicar em remover

# Nota

Todos os agentes associados ao clube ficarão disponíveis para inscrição, desde que o seu estado não seja "Informal ou "Inválido". Um agente com o estado "Em aprovação", será retirado do evento/prova se o seu perfil for declarado inválido

# 2.2 desporto informal

#### **Criar evento**

Através da página do clube, em eventos do clube (final da página), pode criar e editar eventos internos.

Após clicar em Criar Evento, surgirá na página do evento, onde serão pedidas as informações do mesmo (nome, local, data, etc).

Poderá aceder a estas informações clicando em Editar

| A B Tortu                                                                                      |                                    |           |                                                      | Partial de Cargones Semanaties | 40400 <b>m</b> | <ul> <li>Territor Scale</li> </ul> |
|------------------------------------------------------------------------------------------------|------------------------------------|-----------|------------------------------------------------------|--------------------------------|----------------|------------------------------------|
| <ul> <li>Chardillo at joint</li> <li>Chardillo at joint</li> <li>Chardillo at joint</li> </ul> |                                    |           | Evento Desportivo (Info<br>Noro Evento Carle         | ormal)                         |                |                                    |
| Li Conse porti<br>Li Consectation -                                                            | <b>Q</b>                           | A definir | 1/10/2017 = 1.1/20/2017                              | а —                            | Ë              | 11/10/2007                         |
|                                                                                                | No. of the local data              |           |                                                      |                                | Nio Publicad   | o table - Publicie                 |
|                                                                                                | Provas<br>See Provas cartos ( - Eg | •) (99)   | nte incloser a agente do Italie em proces o supplie) |                                |                |                                    |
|                                                                                                | Additional Process                 |           |                                                      |                                |                |                                    |
|                                                                                                | anes                               |           |                                                      |                                |                |                                    |
| Todosposite Presipi                                                                            | Mulculat                           |           |                                                      |                                |                | 1                                  |

# **Criar provas**

Depois de editados estes dados, pode criar as provas que o evento contem. As provas podem ser individuais ou coletivas.

Em adicionar provas, seleciona o tipo de prova, atribuindo um nome, definindo o género e o número máximo de inscrições (no caso de prova coletiva terá de definir o número máximo de equipas, sendo que também definirá o número máximo de elementos por equipa).

# Nota

O administrador de clube pode efetuar inscrições em nome de um agente registado no clube. No caso das equipas pode pré-inscrever, indicando o nome da mesma e indicando o responsável.

No final, define os campos que surgirão nas classificações.

# 2.1.7 módulo financeiro

Este documento pretende apresentar e explicar o seu funcionamento de forma sucinta.

| ielecionar                   | Estado                             | Emissão             | Evento | Temporada | Total (EUR) | idPagamento | Detalhes               |
|------------------------------|------------------------------------|---------------------|--------|-----------|-------------|-------------|------------------------|
|                              | Não Pago                           | 18/01/2017 11:16:48 |        | 2016/2017 | -           |             | Visualizar<br>Imprimir |
|                              |                                    |                     |        |           |             |             |                        |
| agamentos I                  | Em Dívida                          |                     |        |           |             |             |                        |
| agamentos I<br>Não existem p | E <b>m Divida</b><br>pagamentos er | m dīvida            |        |           |             |             |                        |

O registo e controlo de pagamentos e faturação serão efetuados através deste módulo.

É importante ter presente que o princípio dos custos é o de custo por evento, ou seja, evento a evento o Portal FADU contabiliza os custos associados a cada Clube e disponibiliza essa informação na página do Clube no Portal FADU. Simultaneamente o clube recebe por correio eletrónico (endereço de email geral e endereço de email de faturação indicado na página do Clube no Portal FADU) um email dando conta de que existem inscrições efetuadas em eventos e que se encontram a pagamento.

ATENÇÃO: Chamamos a atenção que embora estes emails sejam enviados para os endereços que o Clube defina, apenas agentes com permissões de administradores do Clube têm acesso aos custos e respetivos documentos gerados. (Só um administrador pode ver um custo e/ou imprimir o documento gerado)

Na área de Custos de Eventos em Dívida aparecem todos os Eventos com inscrições efetuadas pelo Clube e que estão disponíveis para pagamento. Caso o estado "Não pago" esteja a vermelho é porque já passou o prazo de pagamento.

O Clube poderá clicar em visualizar detalhes para ter acesso ao descritivo do montante a pagar através do respetivo

documento de pagamento. Poderá clicar em imprimir e assim imprimir um documento com esse mesmo descritivo. Os dados que constam no documento são os que o Clube introduziu na área de dados de faturação no respetivo perfil.

| fadu<br>portugal<br>university sports                                                                                                    |                                                     | Doc         | umento de Pagamento<br>Teste final 2016/2017<br>1313    |
|----------------------------------------------------------------------------------------------------|-----------------------------------------------------|-------------|---------------------------------------------------------|
| Rednergija Azadémica its Desporte Universitaise<br>Ner 642.23 talat<br>Azenta Pristan gas Mont<br>Radice Universitaire de Catese, Bankila et<br>Editor Universitaire de Catese, Bankila et<br>Editor (1997) 1997 1997 1997<br>1997 |                                                     |             | Bata Instalie 25/25/2017<br>Rays w<br>ferante this Page |
| Descrição (Artigo)                                                                                                    | Preps unitizity (TUR)                               | Quantidade  | Sub-Total (DUR)                                         |
|                                                                                                    | 400,00                                              | 1           | 405.05                                                  |
|                                                                                                    | 180,00                                              | E.          | 182.00                                                  |
|                                                                                                    |                                                     | TOTAL INVES | 982.00                                                  |
| Italiu Pagamente para pagar esta documento deve gerar um pagamento MB                                                                                                    | ou contactar a FADU para outras formas de pagamento |             |                                                         |
| Note: East documents risks serve as focus, serve aperato prime regime                                                                                                    |                                                     |             |                                                         |

Para pagar devem selecionar um ou vários eventos e solicitar uma referência multibanco para pagar os mesmos.

Para outras formas de pagamento deverão contactar a FADU.

Todos os clubes, dispõe de 15 dias para efetuarem o pagamento. Caso não o façam dentro do prazo estabelecido, o Portal irá bloquear o perfil de Clube automaticamente, ficando o Clube impedido de realizar inscrições até que o mesmo seja enviado. Serão enviadas notificações regularmente.

O/s evento/s selecionado/s estão agora na área de Pagamentos Em Dívida, ou seja, foi emitida a referência multibanco, mas ainda não foi paga.

| Não existem e                                       | ventos en                              | n divida                                            |                                                  |                               |                      |                        |          |               |                   |
|-----------------------------------------------------|----------------------------------------|-----------------------------------------------------|--------------------------------------------------|-------------------------------|----------------------|------------------------|----------|---------------|-------------------|
| Nota: Pode sele<br>emissão. Para o<br>Gerar pagamen | cionar vär<br>utras form<br>to Multiba | ios Eventos em<br>nas de pagamer<br>nco para evento | Divida para g<br>to deve conta<br>s selecionador | erar um pagam<br>ctar a FADU. | ento Multibanco, a v | alidade das referi     | Enclas g | eradas é de 4 | ðh a partir da    |
| Pagamentos I                                        | m Divid                                | a                                                   |                                                  |                               |                      |                        |          |               |                   |
| ID<br>Pagamento                                     | Tipo                                   | Estado                                              | Entidade                                         | Referência                    | Montante<br>(EUR)    | Emitido a              |          | ID<br>Fadu    | Detalhes          |
| 35                                                  | MB                                     | A<br>Pagamento                                      | 81877                                            | 001002202                     | 138,00               | 18/01/2017<br>11:39:48 |          | 9148          | Visualizar Imprin |
|                                                     |                                        |                                                     |                                                  |                               |                      |                        |          |               |                   |

O ID FADU que consta na linha, corresponde ao agente FADU que efetuou a criação de referência multibanco.

Nos emails do clube (geral e de faturação) recebem a mesma informação.

Caro(a) responsável pelo Clube 00 Clube de Testes,

Foi gerado um pagamento Multibanco com o numero de identificação 35. Para visualizar os detalhes carregue <u>aqui</u> e para imprimir carregue <u>aqui</u>.

Dados para pagamento Multibanco: Entidade: 81877 Referência: 001 002 202 Montante: 138€

Para esclarecimentos sobre este assunto contacte financeiro@fadu.pt

Com os melhores cumprimentos, FADU Portugal

Assim que efetuar o pagamento, a FADU e o Clube recebem uma notificação por email dando conta de que o pagamento foi efetuado.

Caro(a) responsável pelo Clube 00 Clube de Testes,

O pagamento com o numero de identificação 35 foi pago por Multibanco. Para visualizar os detalhes carregue <u>aqui</u> e para imprimir carregue <u>aqui</u>.

Para esclarecimentos sobre este assunto contacte financeiro@fadu.pt

Com os melhores cumprimentos, FADU Portugal

No Portal FADU o/s evento/s que foram alvo do pagamento transitam para a área de Pagamentos efetuados.

| Não existem e                                       | ventos e                            | m divida                              |                                             |                                               |                      |                   |                 |           |               |                 |
|-----------------------------------------------------|-------------------------------------|---------------------------------------|---------------------------------------------|-----------------------------------------------|----------------------|-------------------|-----------------|-----------|---------------|-----------------|
| Nota: Pode sele<br>emissão. Para o<br>Gerar pagamen | cionar vi<br>utras for<br>to Multit | irios Event<br>mas de pa<br>anco para | os em Divida<br>gamento dev<br>eventos sele | para gerar um<br>e contactar a F/<br>cionados | pagamento Mu<br>ADU. | iltibanco, a vali | idade das refer | ênclas gi | eradas é de46 | i h a partir da |
| agamentos E                                         | m Dívi                              | da                                    |                                             |                                               |                      |                   |                 |           |               |                 |
| Não existem p                                       | agamen                              | tos em divi                           | da                                          |                                               |                      |                   |                 |           |               |                 |
|                                                     |                                     |                                       |                                             |                                               |                      |                   |                 |           |               |                 |
|                                                     | faturad                             |                                       |                                             |                                               |                      |                   |                 |           |               |                 |
| nonnenter E                                         | retuad                              | us                                    |                                             |                                               |                      |                   |                 |           |               |                 |
| agamentos E                                         |                                     |                                       | Entidade                                    | Referência                                    | Montante             | Emitido a         | Pago a          | ID        | Detalhes      | Fatura/Recit    |
| agamentos E<br>ID<br>Pagamento                      | Tipo                                | Estado                                | LITTIGATIO                                  |                                               |                      |                   |                 | Fadu      |               |                 |

De seguida, o Departamento Financeiro emite uma fatura-recibo que colocará no Portal FADU, podendo o clube efetuar o seu download clicando em Descarregar.

Como sempre, os serviços da FADU encontram-se disponíveis para qualquer dúvida ou dificuldade que possa surgir.

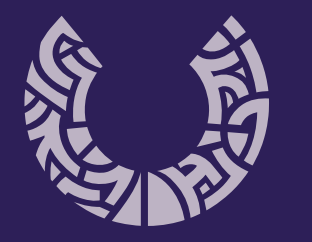

**fadu** portugal university sports

www.fadu.pt fadu@fadu.pt